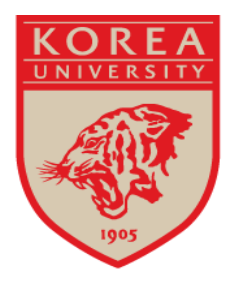

## 2021학년도 법학전문대학원 입학전형 서류제출 장소안내

### 기간: 2020년 10월 5일 (월) ~10월 12일 (월)

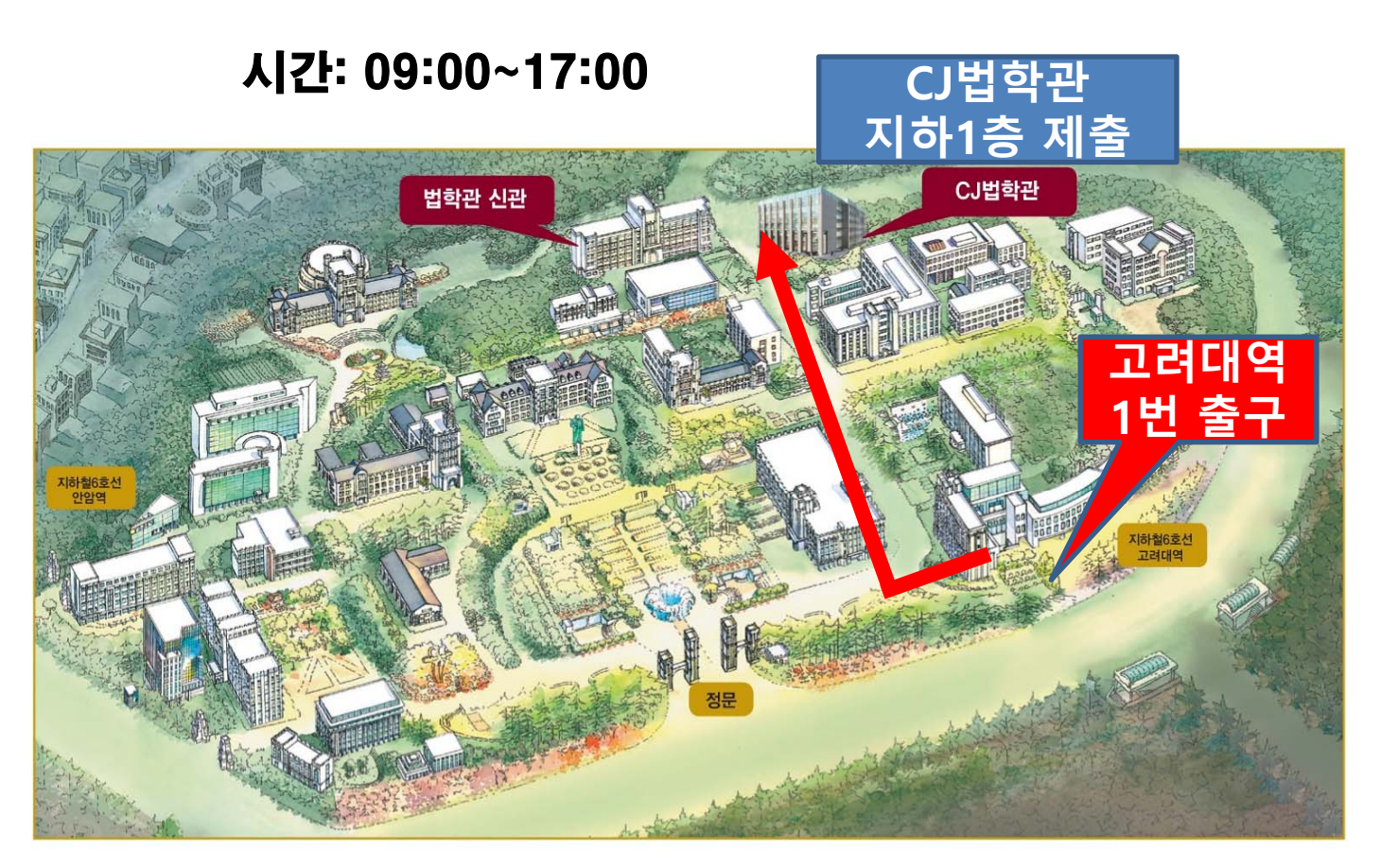

# 고려대학교 법학전문대학원

#### 서류 제출시 원본검증 방법 안내

| 원본 검증 방법    |                                                                                                    | 현장 접수장: 접수자/지원자 업무                                                  |                                                                                              |                                                                                                    |               |
|-------------|----------------------------------------------------------------------------------------------------|---------------------------------------------------------------------|----------------------------------------------------------------------------------------------|----------------------------------------------------------------------------------------------------|---------------|
|             |                                                                                                    | 진위검증 방법                                                             |                                                                                              | 인터넷발급번호가                                                                                                    |               |
| 필수<br>제출서류  | 대학졸업(예정) 증명서                                                                                                    | 서류접수장 노트북 확인<br>(인터넷 서류 <u>발급번호</u> 로 조회) -> <b>화면 캡쳐</b>           |                                                                                              | <b>없는 증명서</b><br>서류접수장 노트북 확인<br>( <u>학생 portal 로그인)</u><br>-> 졸업예정 확인 가능하면 <b>화면 캡쳐</b><br>-> 불가시 해당 대학 증명서<br>발급 부서에 공문 의뢰 |               |
|             | 성적증명서                                                                                                    |                                                                     |                                                                                              | 서류접수장 노트북 확인<br><u>(학생 portal 로그인)</u><br>-> 성적 화면 확인 후 <b>화면 캡쳐</b>                                                         |               |
|             | 법학적성시험(LEET)<br>성적표                                                                                                    | 행정실에서 법전원협의회에 공문으로 일괄 점수 검증 확인 예정                                   |                                                                                              |                                                                                                    |               |
|             | 공인영어성적표                                                                                                    | 서류접수장에서 <u>QR코드</u> 로 확인 -> <b>화면 캡쳐</b>                            |                                                                                              | QR코드로 확인 불가시,<br>서류접수장 노트북<br>( <u>홈페이지 학생계정으로 로그인</u> )<br>-> 성적 화면 확인 후 캡쳐                                                 |               |
|             | * 특별전형 지원자 자격                                                                                                    | 민원24 등 해당증명서<br><b>출력/조회화면 캡쳐분 출력 제출</b>                            |                                                                                              | 증명기에서 발급 등으로<br>인터넷 조회 불가능한 경우:<br><u>[특별전형 자기확인서]에</u><br><u>'담당자 기관/이름/전화번호' 기재</u>                                        |               |
|             | [ <u>학생이 서류준비시(원본/사본) 다음과 같이 준비해 오시기 바랍니다.</u><br>- 임의제출 서류목록표 [비고]란에 기재 후,<br>- 증빙화면 '캡쳐'해서 출력물 제출<br>> <b>증빙화면 캡쳐화면 제출하신 지원자는, 원본검증된 것으로 처리합니다.</b> |                                                                     |                                                                                              |                                                                                                    |               |
| 기타 임의<br>서류 | 원본 확인 방법                                                                                                    | 1. 인터넷 조회<br>가능한 경우                                                 | 2. 해당담당자가 이메일<br>로 증빙 <mark>문</mark> 서 발급한 경우                                                | 3. 전화확인만<br><u>가능할</u> 경우                                                                                                    | 4. 1~3증빙 불가시  |
|             | 자격증                                                                                                    | 안될경<br>1. 증명서<br>2. 인터넷으로 신청/<br>조회/발급환 <u>화면 '캡</u><br>처'해서 추려하여 강 | 9<br>1. 증명서<br>2. 증명서 첨부한 담당자<br>와 주고 받은 내역있는<br><u>이메일도 증빙자료로 같</u><br><u>이 출력</u> 해서 추가 제출 | 안 될 경우                                                                                                    |               |
|             | 경력증명서                                                                                                    |                                                                     |                                                                                              | 1. 담당자 기관/이                                                                                                    | 임의제출 서류목록     |
|             | 장학금증명서                                                                                                    |                                                                     |                                                                                              | 름/전화번호 기재:                                                                                                    | 표 [비고]란에 '왜 안 |
|             | 봉사활동증명서                                                                                                    |                                                                     |                                                                                              | <u>임의제출 서류목록</u>                                                                                                    | 되는지' 사유 기재:   |
|             | 동아리증명서                                                                                                    | <u>셔'애서 줄넉아어 짙</u><br>이 제축                                          |                                                                                              | <mark> 표 [비포] 덭에 기</mark>  에) 기관 폐쇄, 동아<br>  <b>재</b>  리 해체 등                                                                |               |
|             | 학회증명서                                                                                                    |                                                                     |                                                                                              | <u>  - 11</u>                                                                                                    |               |
|             | 기타                                                                                                    |                                                                     |                                                                                              |                                                                                                    |               |

### <mark>우편접수자의 경우</mark>

접수현장에서 지원자가 직접 로그인하여 진행되는 <u>원본검증</u> <u>업무가 불가능하므로</u>

 본인이 원본 검증하기 위하여, 해당 사이트 로그인한 인터 넷조회 [화면 증빙으로 캡쳐] / 해당기관에서 보낸 이메일 등 -> 프린트한 출력물 제출 -> 증빙 캡쳐화면 제출자는 원본검증으로 간주

1번 방법이 불가능할 경우, 접수처에서 확인할 수 있게 2. kulawadmission@korea.ac.kr 로 [제목: 수험번호/이름 / 이메일 내용: 증빙서류별 홈페이지주소, 서류발급번호, ID/PW, 서류발급 담당자 연락처] 기입해서 이메일 발송 (10/11 24시 이메일 접수마감, 이메일 확인은 서류접수업무 로 추후 처리예정)

→ 위 두 방법이 아니면, 제출서류의 원본검증 불가